POS should be set up to make order entry easy for the servers. Items should belong to categories that make sense. Required and necessary modifiers (such as meat temperature or side dish) should be easy to enter.

For each menu item you sell, you need to set up categories, items, and modifiers. The examples below give you a picture of what to plan. The first page is for bars and the second page is for restaurants.

There are several ways that bar categories can be designated. Below are three ways. You should pick the best for your servers and bartender, so that they can quickly and easy get orders into the computer from the touch screen.

| Item Category examples - Bar  |           |         |                    |            |                     |  |
|-------------------------------|-----------|---------|--------------------|------------|---------------------|--|
| Category examples (by spirit) | Gin       | Bourbon | Scotch             | Tequila    | Red Wine Glass      |  |
| Item examples by category     | Beefeater |         |                    |            | Ruffino Res Duc Oro |  |
|                               | Tanqueray |         |                    |            |                     |  |
| Category examples (by type)   | Beer      | Mixed   | Liqueur            | Cocktails  | Non-Alcohol         |  |
| Item examples by category     |           | Gin     | Amoratto Disaronno | Margarita  | Coffee              |  |
|                               |           |         |                    | Sea Breeze |                     |  |
| Category examples (other)     | Top Shelf | Well    |                    |            |                     |  |

| Item Modifier examples - Bar |                    |               |              |       |                  |  |
|------------------------------|--------------------|---------------|--------------|-------|------------------|--|
| Modifier sets – examples     | Mixers (no \$ add) | Brands \$\$   | \$\$ add-ons | Misc. | Add/No/Extra/Sub |  |
| Modifiers – examples by set  | Collins            | Dewar's       | Shot         | Rocks | Salt             |  |
|                              | Coke               | Jack Daniel's | Double       | Neat  | Wedge Lemon      |  |
|                              | OJ                 | Jose Cuervo   | Coke         | Hot   | Squeeze Lime     |  |

### Bar example: Gin and tonic -

Which category should it be under? Gin? Mixed Drinks? Something else?

What should the item be? Gin & Tonic? Gin (with Tonic as a modifier?)

What modifiers? Brand of tonic? Brand of gin? Rocks? Salt? Lime slice? Double? \$\$ Double?

#### NOTES:

Items may belong to more than one category, but be judicious, as only 106 items can exist within each category and you want them easy to find.

Each screen can have a main menu and an alternate menu for each service time. For example, at the bar the bar menu can be the main menu with the lunch menu as the alternate; the restaurant can have the lunch menu as the main and the bar menu as the alternate. Space permitting, each menu may have both items and categories.

| Item Category examples - Restaurant |              |                 |                 |                |                  |  |
|-------------------------------------|--------------|-----------------|-----------------|----------------|------------------|--|
| Category examples                   | Sandwiches   | Beverages       | Lunch Specials  | Dinner Entrees | Dinner Sides     |  |
| Item examples for each category     | Hamburger    | Coke            | Hamburger Plate | Today's Fish   | Slaw             |  |
|                                     | Chicken Wrap | Coffee          | BBQ Chicken     | Ribeye Steak   | Fried potatoes   |  |
|                                     | BLT          | Juice           |                 | Spicy Shrimp   | Beans            |  |
| Modifier examples - Restaurant      |              |                 |                 |                |                  |  |
| Modifier sets – examples            | Meat temp    | Egg preparation | Bread choices   | Sides          | Add/No/Extra/Sub |  |
| Modifiers – examples in each set    | Rare         | Scrambled       | Rye             | Beans          | Onions           |  |
|                                     | Medium Rare  | Poached         | Wheat           | Rice           | Sale             |  |
|                                     | Well Done    | Sunny Up        | Biscuit         | Slaw           | Sauce            |  |

#### Restaurant example: Steak Dinner

Which category should it be under? Dinner? Entrees? Meats? Something different? What is the heading on the printed menu?

What should the item be? Ribeye steak?

What modifiers sets should it have? Meat temperature? Side choice? Baked potato/rice?

## NOTES:

Items may belong to more than one category, but be judicious, as only 106 items can exist within each category and you want them easy to find.

Items may belong to more than one menu and maty be priced separately. For example, a hanburger can be on the lunch menu, the bar, menu, and te dinner menu.

Each screen can have a main menu and an alternate menu for each service time. For example, at the bar the bar menu can be the main menu with the lunch menu as the alternate; the restaurant can have the lunch menu as the main and the bar menu as the alternate. Space permitting, each menu may have both items and categories.

# Here's how it works:

The server touches an item (such as Teriyaki Steak) or a category (such as Appetizers) as shown below.

| SALADS          |                      | Fettuchini Marinara | French Dip             | Coffee         | Gin            |
|-----------------|----------------------|---------------------|------------------------|----------------|----------------|
| ENTREES         | Chicken Caesar Salad | Yankee Pot Roast    | Tuna Melt              | Evian water    | Scotch         |
| Appetizers      | Chef Salad           | Salisbury Steak     | Prime Rib Dip          | Ice Cappa      | Brandy/ Cognac |
| Sandwich        | Garden salad         | Alaska Platter      | Reuben                 | Cappacino      | Schnapps       |
| Alacarte        | Soup & Sandwich      | Teriyaki Steak      | Grilled Chicken Breast | Exp(Latte)     | Liquers        |
| Desserts        | Beverages            | Smoked Salmon       | Side Slaw              | Juice          | Rum            |
|                 | BAR FOOD             | Shrimp Cocktail     | Side Potato Salad      | Soda           | Wines- Bottle  |
| GIFT CARD       | SPECIALS             | Assorted Melon      | Side Fries             | Lemonade       | Wine By Glass  |
| GIFT CARD \$100 |                      |                     |                        | GIFT CARD \$50 | GIFT CARD SALE |

If you select a cagegory, the items within that category will display:

Items within an Appetizer category:

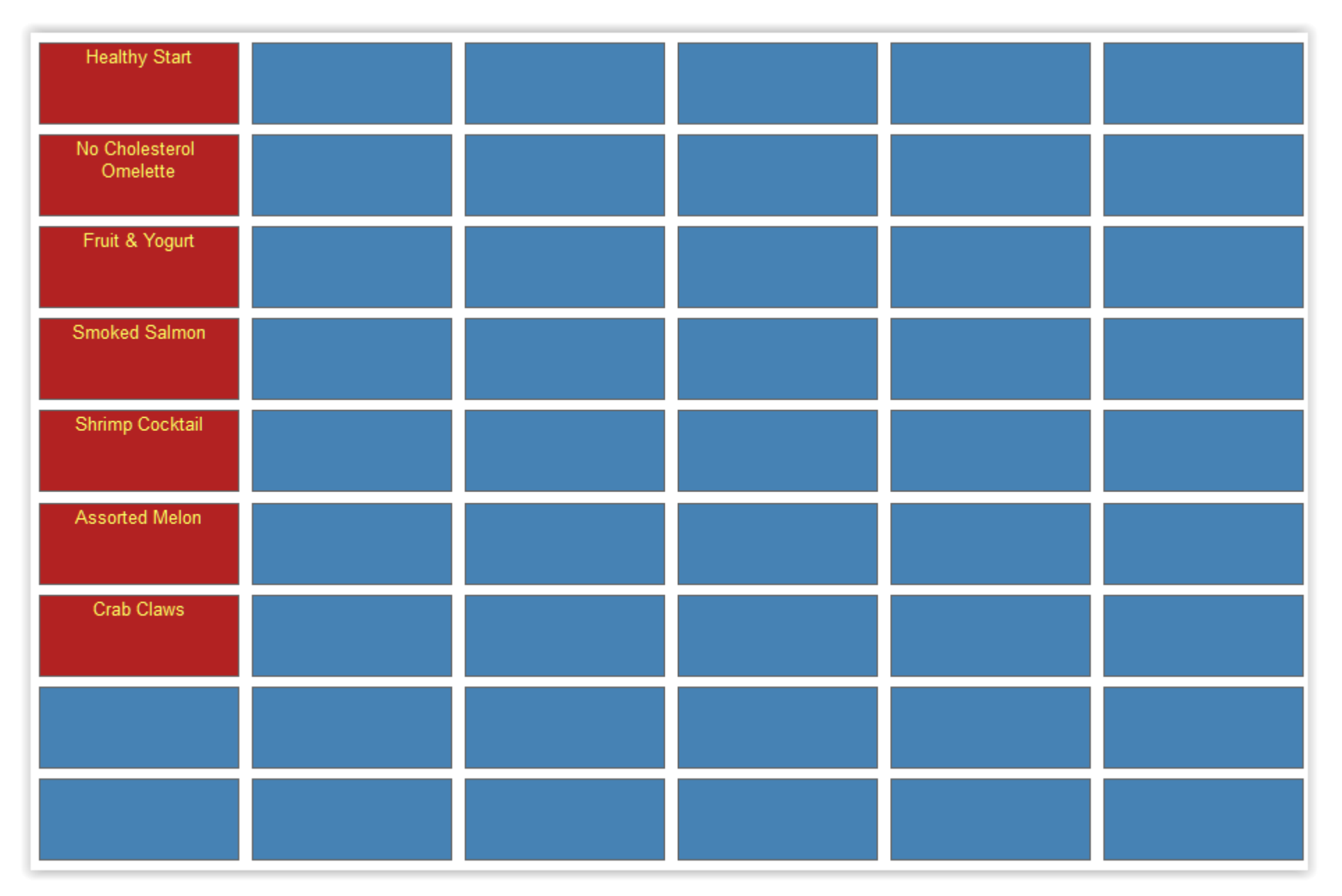

Items within a Wine Category:

| Open Wine           | JOS PHELPS Cab Sab       | GIRGICH HL<br>Chardonnay   | GLEN ELLEN White Zin     | SCHMITT Liebf White       | Asti Spumanti, Cella   |
|---------------------|--------------------------|----------------------------|--------------------------|---------------------------|------------------------|
| BV Cab Sab          | JOS PHELPS Merlot        | PEDRONC Cab Sab            | ROB MOND Chenin<br>Blanc | SCHMITT Piesp White       | Bollinger Brut         |
| BV Chardonnay       | JOS PHELPS<br>Chardonnay | PEDRONC Chardonnay         | ROB MOND Chard           | Pauilly Fuis White        | Piper Heidsiek         |
| BERINGER Cab Sab    | JOS PHELPS<br>Sauvignon  | PEDRONC Fume Blanc         | ROB MOND Johan<br>Reisl  | Beauj Vill Red            | Perrier-Jouet          |
| BERINGER Zinfandel  | JORDON Cab Sab           | PEDRONC White Zin          | ROB MOND White Zin       | Pinot Grigio White        | Dom Perignon           |
| BERINGER Chardonnay | JORDON Chardonnay        | FETZER<br>Genwurtztraminer | ROB MOND Cab Sab         | Chianti Class Red         | Moet White Star        |
| BERINGER White Zin  | STAGS LEAP Cab Sab       | GLEN ELLEN Merlot          | WYNDM EST Chard<br>White | GLOR FERR Sonoma          | Cordon Negro Freixenet |
| ROUND HL Cab Sab    | STAGS LEAP<br>Chardonnay | GLEN ALLEN Chard           | WYNDH EST Cab Sab<br>Red | Cooks Brut Champ,<br>Spum |                        |
| ROUND HL Chardonnay | GIRGICH HL Cab Sab       | GLEN ALLEN Cab Sab         | WYNDH EST Shiraz         | Totts Brut                |                        |

Modifiers that display when a Gin category & Beefeaters item was selected:

| Pepsi      | Water            | Rocks  | Dry      | BUMP 1.00   |         |
|------------|------------------|--------|----------|-------------|---------|
| Diet Pepsi | Sweet N Sour     | Splash | Sweet    | Olives      |         |
| Slice      | Grapefruit Juice | Double | Coffee   | No Olives   |         |
| Tonic      | Pineapple Juice  | Heated | No Salt  | Lime        |         |
| Collins    | Cranberry Jc     | Tall   | BUMP .25 | Lemon wedge |         |
| lce Tea    | Up               | No Ice | BUMP .50 | Neat        |         |
| Soda       | Neat             | Wet    | BUMP .75 |             |         |
|            |                  |        |          |             | Done    |
|            |                  |        |          | Next-page   | Comment |

BEEFEATERS Tonic Lime Rocks Modifiers that display when the Teriyaki Steak item was selected:

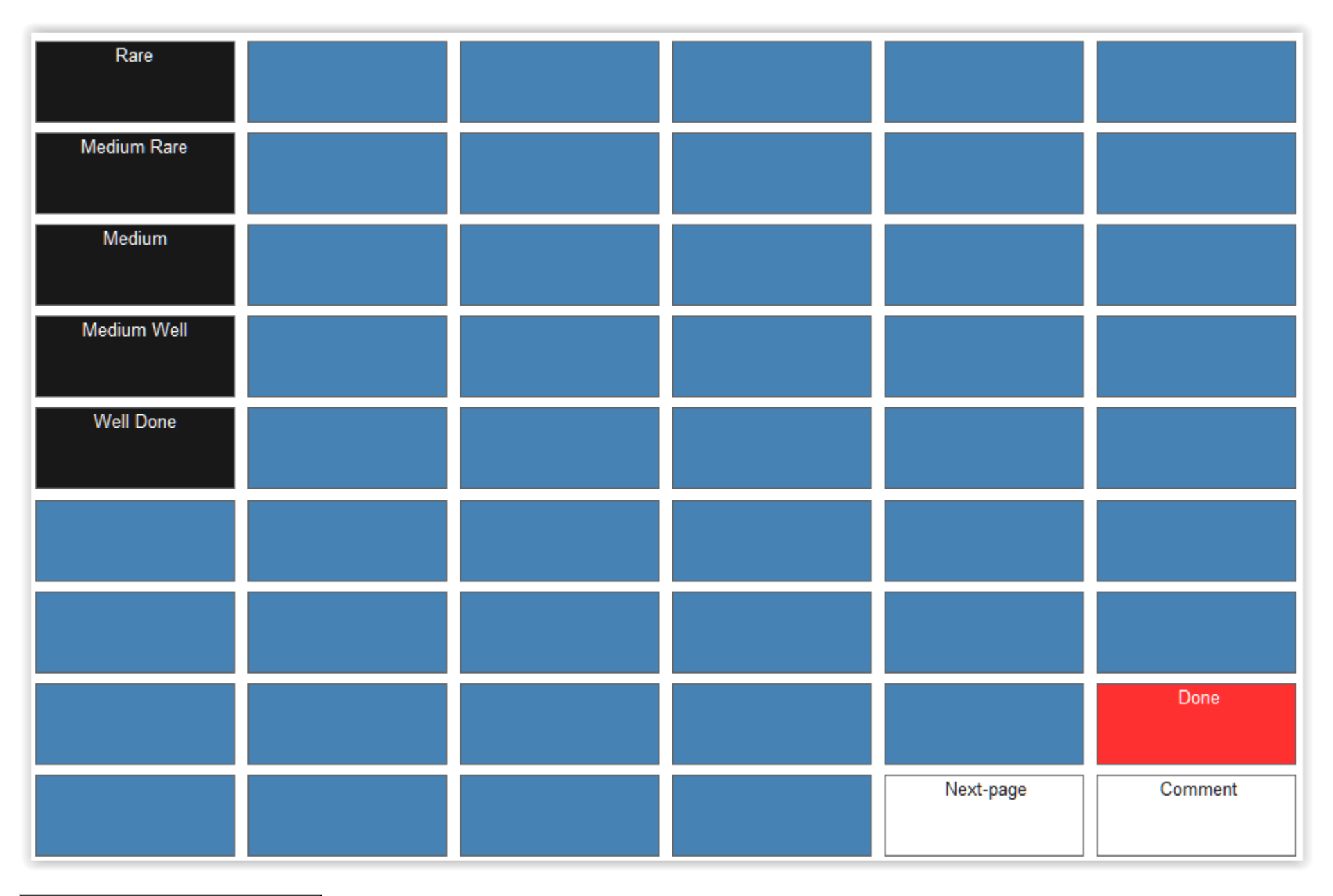

1 Teriyaki Steak

Medium Rare